# **User's Manual**

# **EPIA-PX**

Version 1.20 June 11, 2008

#### Copyright

Copyright © 2006-2008 VIA Technologies Incorporated. All rights reserved.

No part of this document may be reproduced, transmitted, transcribed, stored in a retrieval system, or translated into any language, in any form or by any means, electronic, mechanical, magnetic, optical, chemical, manual or otherwise without the prior written permission of VIA Technologies, Incorporated.

#### Trademarks

All trademarks are the property of their respective holders. PS/2 is a registered trademark of IBM Corporation. Award BIOS is a registered trademark of Phoenix Technologies Ltd.

#### Macrovision

Apparatus Claims of U.S. Patent Nos. 6,836,549; 6,381,747; 7,050,698; 6,516,132; 5,583,936 licensed for limited viewing uses only. This product incorporates copyright protection technology that is protected by certain U.S. patents and other intellectual property rights owned by Macrovision and other rights owners. Use of this copyright protection technology must be authorized by Macrovision, and is intended for home and other limited viewing uses only unless otherwise authorized by Macrovision. Reverse engineering or disassembly is prohibited.

#### Disclaimer

No license is granted, implied or otherwise, under any patent or patent rights of VIA Technologies. VIA Technologies makes no warranties, implied or otherwise, in regard to this document and to the products described in this document. The information provided in this document is believed to be accurate and reliable as of the publication date of this document. However, VIA Technologies assumes no responsibility for the use or misuse of the information in this document and for any patent infringements that may arise from the use of this document. The information and product specifications within this document are subject to change at any time, without notice and without obligation to notify any person of such change.

#### FCC-B Radio Frequency Interference Statement

This equipment has been tested and found to comply with the limits for a class B digital device, pursuant to part 15 of the FCC rules. These limits are designed to provide reasonable protection against harmful interference when the equipment is operated in a commercial environment. This equipment generates, uses and can radiate radio frequency energy and, if not installed and used in accordance with the instruction manual, may cause harmful interference to radio communications. Operation of this equipment in a residential area is likely to cause harmful interference, in which case the user will be required to correct the interference at his personal expense.

#### Notice 1

The changes or modifications not expressly approved by the party responsible for compliance could void the user's authority to operate the equipment.

#### Notice 2

Shielded interface cables and A.C. power cord, if any, must be used in order to comply with the emission limits.

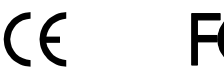

Tested To Comply With FCC Standards FOR HOME OR OFFICE USE

#### **Safety Instructions**

- 1. Always read the safety instructions carefully.
- 2. Keep this User's Manual for future reference.
- 3. Keep this equipment away from humidity.
- 4. Lay this equipment on a reliable flat surface before setting it up.
- The openings on the enclosure are for air convection hence protects the equipment from overheating. DO NOT COVER THE OPENINGS.
- 6. Make sure the voltage of the power source and adjust properly 110/220V before connecting the equipment to the power inlet.
- 7. Place the power cord in such a way that people cannot step on it. Do not place anything over the power cord.
- 8. Always unplug the power cord before inserting any add-on card or module.
- 9. All cautions and warnings on the equipment should be noted.
- 10. Never pour any liquid into the opening. Liquid can cause damage or electrical shock.
- 11. If any of the following situations arises, get the equipment checked by a service personnel:
  - The power cord or plug is damaged
  - Liquid has penetrated into the equipment
  - The equipment has been exposed to moisture
  - The equipment has not work well or you cannot get it work according to User's Manual.
  - The equipment has dropped and damaged
  - If the equipment has obvious sign of breakage
- DO NOT LEAVE THIS EQUIPMENT IN AN ENVIRONMENT UNCONDITIONED, OR STORAGE TEMPERATURE ABOVE 60°C (140°F), THE EQUIPMENT MAY BE DAMAGED.

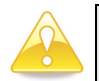

#### Caution:

Only use the appropriate battery specified for this product. Do not reuse, recharge, or reheat an old battery. Do not attempt to force open the battery. Do not discard used batteries with regular trash. Discard used batteries according to local regulations.

# **BOX CONTENTS**

- One EPIA PX Pico-ITX Mainboard
- One ATA-133/100/66 IDE Ribbon Cable
- □ One PS/2 Ribbon Cable
- One Power Ribbon Cable
- One COM Port Ribbon Cable
- One DVI Ribbon Cable
- One Driver Utility CD
- □ Two Screws (for the COM port)

# TABLE OF CONTENTS

| SPECIFICATIONS1                        |
|----------------------------------------|
| MAINBOARD SPECIFICATIONS               |
| MAINBOARD LAYOUT4                      |
| BACK PANEL LAYOUT                      |
| INSTALLATION5                          |
| СРИ                                    |
| CPU Fan: CPU_FAN6                      |
| Memory Module Installation7            |
| Memory Slot: DDR2_SODIMM7              |
| Available DDR2 SDRAM Configurations7   |
| CONNECTING THE POWER SUPPLY            |
| Pico-ITX 12-Pin Power Connector8       |
| BACK PANEL PORTS9                      |
| VGA Port9                              |
| RJ45 LAN Port9                         |
| CONNECTORS10                           |
| IDE Connector: IDE10                   |
| Serial ATA Connectors: SATA11          |
| USB Pin Connector: USB11               |
| KBMS Connector: PS/211                 |
| Case Connector: Front Panel12          |
| Power Switch (PW_BN)12                 |
| Reset Switch (RST_SW)                  |
| Power LED (PWR_LED)12                  |
| HDD LED (HD_LED)12                     |
| Speaker (SPEAK)                        |
| Audio Connector: AUDIO13               |
| Serial Port Connector: COM Port13      |
| LVDS/DVI Panel Connector: LVDS Panel14 |
| Multimedia Connector16                 |
| JUMPERS17                              |
| Clear CMOS: CMOS Reset17               |

| BIOS SETUP                     | 19 |
|--------------------------------|----|
| ENTERING SETUP                 |    |
| Control Keys                   |    |
| NAVIGATING THE BIOS MENUS      |    |
| Getting Help                   | 23 |
| MAIN MENU                      | 24 |
| Standard CMOS Features         |    |
| Advanced BIOS Features         | 24 |
| Advanced Chipset Features      |    |
| Integrated Peripherals         |    |
| Power Management Setup         |    |
| PnP/PCI Configurations         |    |
| Frequency/Voltage Control      |    |
| Load Fail-Safe Defaults        |    |
| Load Optimized Defaults        |    |
| Set Supervisor Password        |    |
| Set User Password              |    |
| Save & Exit Setup              |    |
| Exit Without Saving            |    |
| STANDARD CMOS FEATURES         |    |
| Date                           |    |
| Time                           |    |
| Halt On                        |    |
| Video                          |    |
| IDE DRIVES                     |    |
| Advanced BIOS Features         |    |
| Virus Warning                  |    |
| Quick Power On Self-Test       |    |
| First/Second/Third Boot Device |    |
| Boot Other Device              |    |
| Boot Up NumLock Status         |    |
| Typematic Rate Setting         |    |
| Security Option                |    |
| MPS Variation Control for OS   |    |
| OS Select For DRAM > 64MB      |    |

| Full Screen Logo Show     |  |
|---------------------------|--|
| CPU FEATURE               |  |
| Deplay Prior to Thermal   |  |
| Thermal Management        |  |
| TM2 Bus Ratio             |  |
| TM2 Bus VID               |  |
| C7 CMPXCHGB               |  |
| C7 NoExecute (NX)         |  |
| HARD DISK BOOT PRIORITY   |  |
| Advanced Chipset Features |  |
| Memory Hole               |  |
| System BIOS Cacheable     |  |
| Video RAM Cacheable       |  |
| Init Display First        |  |
| Select Display Device     |  |
| Panel Type                |  |
| AGP & P2P BRIDGE CONTROL  |  |
| AGP Aperture Size         |  |
| AGP 2.0 Mode              |  |
| AGP Driving Control       |  |
| AGP Fast Write            |  |
| AGP Master 1 WS Write     |  |
| AGP Master 1 WS Read      |  |
| AGP 3.0 Calibration Cycle |  |
| VGA Share Memory Size     |  |
| Direct Frame Buffer       |  |
| CPU & PCI BUS CONTROL     |  |
| PCI Master 0 WS Write     |  |
| PCI Delay Transaction     |  |
| DRDY_Timing               |  |
| INTEGRATED PERIPHERALS    |  |
| Onboard Serial Port       |  |
| VIA ONCHIP PCI DEVICE     |  |
| Azalia HDA Controller     |  |
| LAN Boot ROM              |  |

| USB DEVICE SETTING       | 41 |
|--------------------------|----|
| USB 1.0 Controller       | 41 |
| USB 2.0 Controller       | 41 |
| USB Operation Mode       | 41 |
| USB Keyboard Function    | 42 |
| USB Storage Function     | 42 |
| No Device                | 42 |
| POWER MANAGEMENT SETUP   | 43 |
| ACPI Suspend Type        | 43 |
| Power Management Option  | 43 |
| HDD Power Down           | 43 |
| Suspend Mode             | 44 |
| Video Off Option         | 44 |
| Video Off Method         | 44 |
| MODEM Use IRQ            | 44 |
| Soft-Off by PWRBTN       | 44 |
| Run VGABIOS if S3 Resume | 44 |
| AC Loss Auto restart     | 44 |
| WAKEUP EVENT DETECT      | 45 |
| PS2KB Wakeup Select      | 45 |
| PS2KB Wakeup Key Select  | 45 |
| PS2MS Wakeup Key Select  | 45 |
| PS2 Keyboard Power On    | 46 |
| PS2 Mouse Power On       | 46 |
| PowerOn by PCI Card      | 46 |
| Modem Ring Resume        | 46 |
| RTC Alarm Resume         | 46 |
| Date (of Month)          | 46 |
| Resume Time (hh:mm:ss)   | 46 |
| PNP/PCI CONFIGURATIONS   | 47 |
| PNP OS Installed         | 47 |
| Reset Configuration Data | 47 |
| Resource Controlled By   | 48 |
| PCI/VGA Palette Snoop    | 48 |
| Assign IRQ For VGA/USB   | 48 |

| Maximum ASPM supported          |  |
|---------------------------------|--|
| Maximum Payload Size            |  |
| Frequency / Voltage Control     |  |
| Auto Detect PCI Clk             |  |
| DRAM CLOCK/DRIVE CONTROL        |  |
| DRAM Clock                      |  |
| DRAM Timing                     |  |
| Read to Precharge (Trtp)        |  |
| Write to Read CMD (Twtr)        |  |
| Write Recovery Time (Twr)       |  |
| DRAM Command Rate               |  |
| RDSAIT mode                     |  |
| LOAD FAIL-SAFE DEFAULTS         |  |
| LOAD OPTIMIZED DEFAULTS         |  |
| Set Supervisor / User Password  |  |
| SAVE & EXIT SETUP               |  |
| EXIT WITHOUT SAVING             |  |
| DRIVER INSTALLATION             |  |
| Driver Utilities                |  |
| Getting Started                 |  |
| Running the Driver Utilities CD |  |
| CD CONTENT                      |  |
|                                 |  |

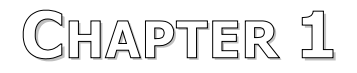

# Specifications

The ultra-compact and highly integrated VIA EPIA-PX Pico-ITX mainboard is the smallest form-factor available today. Through a high level of integration, the Pico-ITX measures at only 25% of the size of a Mini-ITX mainboard. The mainboard enables the creation of an exciting new generation of small, ergonomic, innovative and affordable embedded systems.

## MAINBOARD SPECIFICATIONS

#### CPU

• Supports VIA C7 1.0GHz NanoBGA2 Processor

#### Chipset

• VIA VX700 Advanced All-in-One System Processor

#### Memory

• 1 x DDR2 533 SODIMM slot (up to 1 GB)

#### Graphics

• Integrated UniChrome<sup>™</sup> Pro II 3D/2D AGP with MPEG-2/4 and WMV9 Video Decoding Acceleration

#### IDE

• 1 x UltraDMA 133/100 connector (2.0mm 40-pin connector)

#### Serial ATA

• 1 x SATA connector

#### LAN

• VIA VT6106S 10/100 Mbps Fast Ethernet Controller with Power Management Functions

#### Audio

• VIA VT1708A High Definition Audio Codec

#### Back Panel I/O Port

- 1 x RJ-45 LAN Port
- 1 x VGA Port

#### **Onboard I/O Connectors**

- 1 x USB pin connector for 4 additional USB 2.0 ports
- 1 x COM pin connector
- 1 PS2 mouse/keyboard pin connector
- 1 Fan pin connector for CPU Fan
- 1 x LVDS/DVI panel pin connector
- 1 Audio pin connector for Line-in, MIC-in, S/PDIF in, and 5.1 Channels Audio Output
- 1 Multimedia connector to support External TV-Out Interface, Video Capture Port Interface and Low Pin Count Interface. (One VT1625M add-on card is required.)
- 1 x Pico-ITX power connector

## BIOS

• Award BIOS with LPC 4/8Mbit flash memory capacity

#### Form Factor

- Pico-ITX (10 layers)
- 10 cm X 7.2 cm

# MAINBOARD LAYOUT

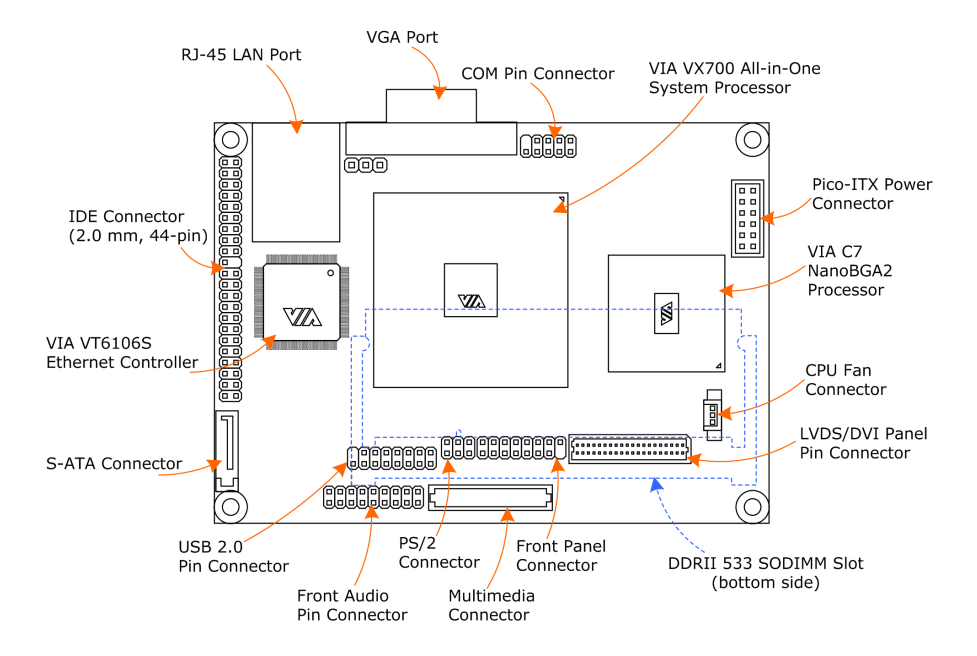

# BACK PANEL LAYOUT

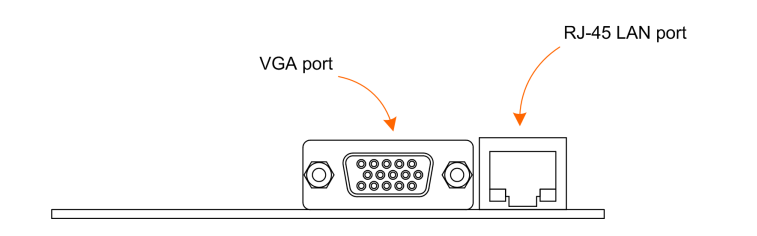

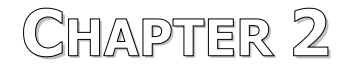

# Installation

This chapter provides you with information about hardware installation procedures. It is recommended to use a grounded wrist strap before handling computer components. Electrostatic discharge (ESD) can damage some components.

# CPU

The VIA EPIA-PX Pico-ITX mainboard can support VIA C7 NanoBGA2 processor. The processor requires a heatsink with fan for 1.0GHz SKU.

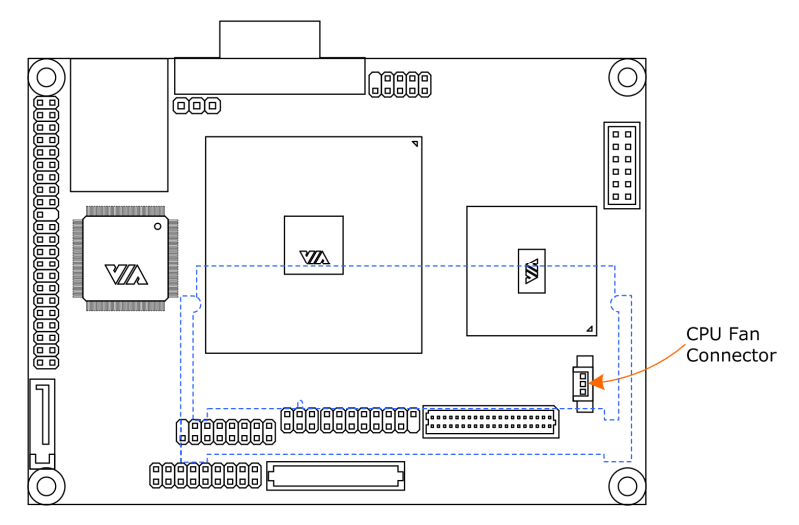

# CPU Fan: CPU\_FAN

The CPU\_FAN runs on +5V and maintain CPU cooling. When connecting the wire to the connectors, always be aware that the red wire (positive wire) should be connected to +5V. The black wire is Ground and should always be connected to GND.

| Pin | Signal  |
|-----|---------|
| 1   | FAN OUT |
| 2   | +5V     |
| 3   | GND     |

| 1 |  |
|---|--|
|   |  |

# MEMORY MODULE INSTALLATION

#### Memory Slot: DDR2\_SODIMM

The VIA EPIA-PX Pico-ITX mainboard provides one SODIMM slot for DDR2 533 SDRAM memory modules and supports memory sizes up to 1GB.

Insert the SODIMM module at a 45 degree angle.

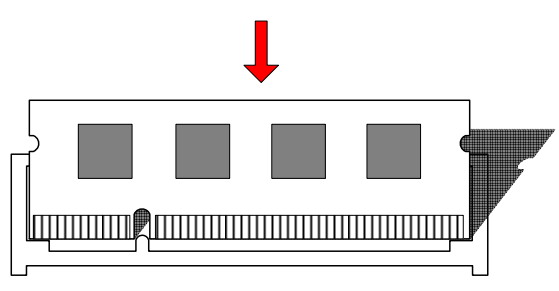

Push the SODIMM module back towards the board until the clips lock the module in place.

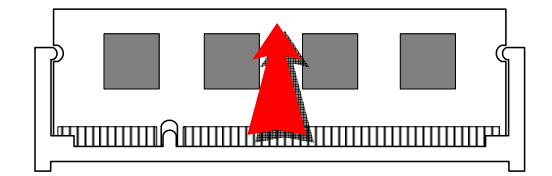

# Available DDR2 SDRAM Configurations

Refer to the table below for available DDR2 SDRAM configurations on the mainboard.

| Slot          | Module Size                    | Total    |
|---------------|--------------------------------|----------|
| SODIMM        | 64MB, 128MB, 256MB, 512MB, 1GB | 64MB-1GB |
| Maximum suppo | 64MB-1GB                       |          |

| ~ | • | 0 | 0 6   |   | <b>"</b> /S | 5 |
|---|---|---|-------|---|-------------|---|
|   |   |   |       |   |             | 7 |
|   |   |   |       |   | 1           |   |
|   |   |   |       |   | 2           |   |
|   |   |   | - 6   | J | 9           |   |
|   |   |   | $\nu$ | e | ۰.          |   |
|   |   |   |       |   | _           |   |

| Note: |
|-------|
|       |

Only supports 1GB SODIMM with 64M x 8bits x16 configuration.

# **CONNECTING THE POWER SUPPLY**

The VIA EPIA-PX Pico-ITX mainboard supports a Pico-ITX power supply for the power system. Before inserting the power supply connector, always make sure that all components are installed correctly to ensure that no damage will be caused.

#### **Pico-ITX 12-Pin Power Connector**

To connect the power supply, make sure the power plug is inserted in the proper orientation and the pins are aligned. Then push down the plug firmly into the connector.

| Pin | Signal |
|-----|--------|
| 1   | +3.3V  |
| 2   | +5V_SB |
| 3   | +12V   |
| 4   | +5V    |
| 5   | +5V    |
| 6   | PWRGD  |
| 7   | +3.3V  |
| 8   | +3.3V  |
| 9   | GND    |
| 10  | PWRON  |
| 11  | GND    |
| 12  | GND    |

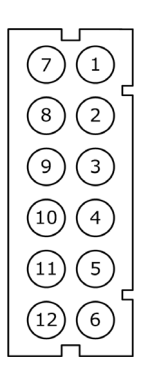

# BACK PANEL PORTS

The back panel has the following layout:

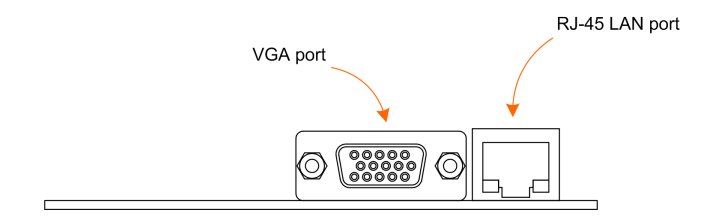

## VGA Port

The 15-pin female VGA connector can be used to connect to any analog VGA monitor.

# **RJ45 LAN Port**

The mainboard provides a standard RJ45 port for enabling connections to networks.

# CONNECTORS

#### IDE Connector: IDE

The mainboard has an Ultra DMA 133/100 controller. You can connect up to two IDE devices in any combination.

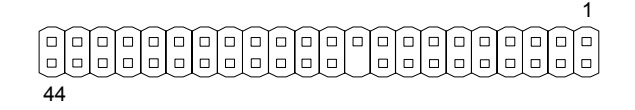

If two drives are connected to a single cable, the jumper on the second drive must be set to slave mode. Refer to the drive documentation supplied by the vendor for the jumper settings.

| Pin | Signal   | Pin | Signal |
|-----|----------|-----|--------|
| 1   | #IDERST  | 2   | GND    |
| 3   | PDD7     | 4   | PDD8   |
| 5   | PDD6     | 6   | PDD9   |
| 7   | PDD5     | 8   | PDD10  |
| 9   | PDD4     | 10  | PDD11  |
| 11  | PDD3     | 12  | PDD12  |
| 13  | PDD2     | 14  | PDD13  |
| 15  | PDD1     | 16  | PDD14  |
| 17  | PDD0     | 18  | PDD15  |
| 19  | GND      | 20  | NC     |
| 21  | PDDREQ   | 22  | GND    |
| 23  | #PDIOW   | 24  | GND    |
| 25  | #PDIOR   | 26  | GND    |
| 27  | PIORDY   | 28  | GND    |
| 29  | #PDDACK  | 30  | GND    |
| 31  | IRQ15    | 32  | NC     |
| 33  | PDA1     | 34  | GP10   |
| 35  | PDA0     | 36  | PDA2   |
| 37  | #PDCS1   | 38  | #PDCS3 |
| 39  | #HD_LED1 | 40  | GND    |
| 41  | +5V      | 42  | +5V    |
| 43  | GND      | 44  | NC     |

# Serial ATA Connectors: SATA

The next generation connector supports thin Serial ATA cables for primary internal storage devices. The current Serial ATA interface allows up to 150MB/s data transfer rate, faster than the standard parallel ATA with 133 MB/s (Ultra DMA).

# USB Pin Connector: USB

The mainboard provides 1 USB pin connector that allows up to 4 USB 2.0 ports to be added. This port can be used to connect high-speed USB interface peripherals such as USB HDD, digital cameras, MP3 players, printers, modem and the like.

| Pin | Signal   | Pin | Signal   | 1  | 2   |
|-----|----------|-----|----------|----|-----|
| 1   | GND      | 2   | NC       |    | {~  |
| 3   | GND      | 4   | GND      |    | <   |
| 5   | +USB_VD2 | 6   | +USB_VD3 |    | ł   |
| 7   | -USB_VD2 | 8   | -USB_VD3 |    | Į   |
| 9   | +5V      | 10  | +5V      |    | )   |
| 11  | -USB_VD1 | 12  | -USB_VD0 |    | )   |
| 13  | +USB_VD1 | 14  | +USB_VD0 |    | )   |
| 15  | GND      | 16  | GND      | 15 | )16 |

## KBMS Connector: PS/2

The mainboard provides a PS2 pin header to attach a PS2 keyboard and mouse.

| Pin | Signal | Pin | Signal | 1 🗆 🗆 2                               |
|-----|--------|-----|--------|---------------------------------------|
| 1   | A5V    | 2   | GND    | · · · · · · · · · · · · · · · · · · · |
| 3   | KBCLK  | 4   | KBDATA |                                       |
| 5   | MSCLK  | 6   | MSDATA | 5(11)6                                |

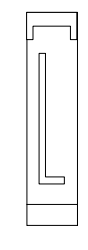

## Case Connector: Front Panel

This pin header allows you to connect the power switch, reset switch, power LED, HDD LED and the case speaker.

| Pin | Signal  | Pin | Signal     |  |
|-----|---------|-----|------------|--|
| 1   | PW_LED  | 2   | +5V        |  |
| 3   | PW_LED  | 4   | HDD_LED    |  |
| 5   | SUS_LED | 6   | PW_BN      |  |
| 7   | +5V     | 8   | GND        |  |
| 9   | GND     | 10  | RST_SW     |  |
| 11  | #EXTSMI | 12  | GND        |  |
| 13  | SPEAK   | 14  | +5V        |  |
| 15  | NC      | 16  | #SLEEP_LED |  |

## Power Switch (PW\_BN)

Connect to a 2-pin power button switch. Pressing this button will turn the system power on or off.

#### Reset Switch (RST\_SW)

The reset switch is used to reboot the system rather than turning the power ON/OFF. Avoid rebooting the system, if the HDD is still working. Connect the reset switch from the system case to this pin.

## Power LED (PWR\_LED)

The LED will light when the system is on. If the system is in S1 (POS - Power On Suspend) or S3 (STR - Suspend To RAM) state, the LED will blink.

## HDD LED (HD\_LED)

HDD LED shows the activity of a hard disk drive. Avoid turning the power off when the HDD LED still has a lit. Connect the HDD LED from the system case to this pin.

## Speaker (SPEAK)

The speaker from the system case is connected to this pin.

## Audio Connector: AUDIO

This is an interface for connections to external audio devices.

| Pin | Signal    | Pin | Signal    | 1(□ □)2 |
|-----|-----------|-----|-----------|---------|
| 1   | LINE IN R | 2   | AGND      |         |
| 3   | LINE IN L | 4   | +5V       |         |
| 5   | LINEOUT_R | 6   | MIC IN L  |         |
| 7   | LINEOUT_L | 8   | MIC IN R  |         |
| 9   | SURROUT R | 10  | SURROUT L |         |
| 11  | SENSE_A   | 12  | SENSE_B   |         |
| 13  | CEN_OUT   | 14  | LFE_OUT   |         |
| 15  | SSROUT_R  | 16  | SSROUT_L  |         |
| 17  | SPDIF_IN  | 18  | GND       |         |
|     |           |     |           | ¯       |

#### Serial Port Connector: COM Port

COM port pin header can be used to attach additional ports for serial mouse or other serial devices.

| Pin | Signal | Pin | Signal | 6 | )1  |
|-----|--------|-----|--------|---|-----|
| 1   | #DCDA  | 6   | #DSRA  |   | )   |
| 2   | RXDA   | 7   | #RTSA  | - | ۱.  |
| 3   | TXDA   | 8   | #CTSA  | 0 | < _ |
| 4   | #DTRA  | 9   | #RIA   |   | ٢_  |
| 5   | GND    | 10  | NC     |   | )5  |

## LVDS/DVI Panel Connector: LVDS Panel

The LVDS/DVI Panel connector allows you to connect the panel's LVDS cable directly to support LVDS panel without any need of a daughter card.

Connector: ACES 87216-4016 (2x20 pins / 1.0mm) Matching Connector: ACES 87219-4000

| Din      | Signal           |
|----------|------------------|
| 1        | +12V             |
| 3        | +12V             |
| 5        |                  |
| 7        |                  |
| 0        | +LCD1_D2<br>+12V |
| <u> </u> |                  |
| 12       |                  |
| 13       | +LCD2_CLK        |
| 15       | +5V              |
| 17       | -LCD2_D3         |
| 19       | +LCD2_D3         |
| 21       | +5V              |
| 23       | +LCD2_D2         |
| 25       | -LCD2_D2         |
| 27       | GND              |
| 29       | +LCD2_D1         |
| 31       | -LCD2_D1         |
| 33       | GND              |
| 35       | ENAVDD1          |
| 37       | ENAVDD2          |
| 39       | GND              |

| Pin | Signal    |
|-----|-----------|
| 2   | +LCD1_D0  |
| 4   | -LCD1_D0  |
| 6   | +3V       |
| 8   | +LCD1_D1  |
| 10  | -LCD1_D1  |
| 12  | +3V       |
| 14  | -LCD1_CLK |
| 16  | +LCD1_CLK |
| 18  | +3V       |
| 20  | -LCD1_D3  |
| 22  | +LCD1_D3  |
| 24  | GND       |
| 26  | +LCD2_D0  |
| 28  | -LCD2_D0  |
| 30  | GND       |
| 32  | SPD1      |
| 34  | SPCLK1    |
| 36  | ENABLT2   |
| 38  | ENABLT1   |
| 40  | GND       |

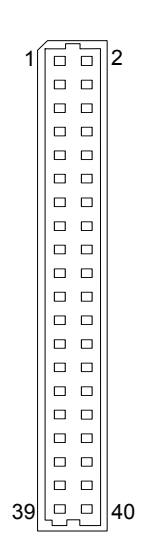

#### For DVI Connector Signal

| Pin | DVI Connector<br>Signal | CN5<br>Signal |
|-----|-------------------------|---------------|
| 2   | TXC+                    | +LCD1_D0      |
| 4   | TXC-                    | -LCD1_D0      |
| 5   | TX1-                    | -LCD1_D2      |
| 7   | TX1+                    | +LCD1_D2      |
| 8   | TX0+                    | +LCD1_D1      |
| 10  | TX0-                    | -LCD1_D1      |
| 14  | TX2-                    | -LCD1_CLK     |
| 16  | TX2+                    | +LCD1_CLK     |
| 32  | I <sup>2</sup> C Data   | SPD1          |
| 34  | I <sup>2</sup> C Clock  | SPCLK1        |

| Pin | LCD Connector<br>Signal | Function CN5<br>Signal      |           |
|-----|-------------------------|-----------------------------|-----------|
| 11  | RxCLK-                  | -LVDS Receiver Clock Signal | -LCD2_CLK |
| 13  | RxCLK+                  | +LVDS Receiver Clock Signal | +LCD2_CLK |
| 17  | Rx3-                    | -LVDS Receiver Signal       | -LCD2_D3  |
| 19  | Rx3+                    | +LVDS Receiver Signal       | +LCD2_D3  |
| 23  | Rx2+                    | +LVDS Receiver Signal       | +LCD2_D2  |
| 25  | Rx2-                    | -LVDS Receiver Signal       | -LCD2_D2  |
| 26  | Rx0+                    | +LVDS Receiver Signal       | +LCD2_D0  |
| 28  | Rx0-                    | -LVDS Receiver Signal       | -LCD2_D0  |
| 29  | Rx1+                    | +LVDS Receiver Signal       | +LCD2_D1  |
| 31  | Rx1-                    | -LVDS Receiver Signal       | -LCD2_D1  |

#### For LCD Connector Signal

This connector work also as an interface and allows you to connect the EPIA PX's daughter card, PX-O.

| For LCD Inverter control Signal |                       |     |               |  |  |
|---------------------------------|-----------------------|-----|---------------|--|--|
| Pin                             | PX-O (CN10)<br>Signal | Pin | CN5<br>Signal |  |  |
| 6                               | SPD1                  | 32  | SPD1          |  |  |
| 7                               | SPCLK1                | 34  | SPCLK1        |  |  |
| 8                               | ENAVDD2               | 37  | ENAVDD2       |  |  |
| 9                               | ENABLT2               | 36  | ENABLT2       |  |  |

#### For LCD Inverter Control Signal

## **Multimedia Connector**

It is to connect to a multimedia daughter board for more multimedia functions.

| Pin | Signal   | Pin | Signal    |   |
|-----|----------|-----|-----------|---|
| 1   | HTVD2    | 2   | HTVD8     | - |
| 3   | +5V      | 4   | HTVD7     | - |
| 5   | +5V      | 6   | HTVD10    |   |
| 7   | HTVD12   | 8   | +5V       |   |
| 9   | HTVD14   | 10  | HTVD6     |   |
| 11  | CAPD13   | 12  | HTVD4     |   |
| 13  | CAPD12   | 14  | HTVCLKR   |   |
| 15  | GND      | 16  | +5V       | _ |
| 17  | CAPD14   | 18  | DVP1DET   |   |
| 19  | TS1ERR   | 20  | HTVVS     |   |
| 21  | CAPD11   | 22  | HTVD0     | _ |
| 23  | CAPHS1   | 24  | HTVHS     |   |
| 25  | #PCIRST1 | 26  | HTVD1     | _ |
| 27  | CAPD8    | 28  | HTVD13    |   |
| 29  | GND      | 30  | CAPVS1    | - |
| 31  | CAPCLK1  | 32  | CAPD9     |   |
| 33  | CAPD1    | 34  | CAPD10    |   |
| 35  | CAPD0    | 36  | CAPD15    |   |
| 37  | CAPD6    | 38  | DVP0DE    | - |
| 39  | CAPHS    | 40  | HTVDE     |   |
| 41  | GND      | 42  | HTVD15    | - |
| 43  | SMBDT    | 44  | HTVD3     | - |
| 45  | SMBCK    | 46  | HTVD11    |   |
| 47  | HTVD5    | 48  | CAPD2     |   |
| 49  | HTVD9    | 50  | GND       | _ |
| 51  | CAPD3    | 52  | HTVCLK    |   |
| 53  | CAPD7    | 54  | SPDIF_OUT |   |
| 55  | CAPCLK   | 56  | HTVFLD    |   |
| 57  | CAPD4    | 58  | SPD1      |   |
| 59  | GND      | 60  | SPCLK1    | _ |
| 61  | GPIO2    | 62  | DISPCLKO1 | _ |
| 63  | CAPD5    | 64  | DISPCLKI1 | _ |
| 65  | CAPV3    | 66  | +3V       |   |
| 67  | GPIO3    | 68  | +3V       |   |
| 69  | #SIOSMI  | 70  | +3V       |   |
| 71  | #LDRQ1   | 72  | LAD2      | _ |
| 73  | LAD1     | 74  | LAD3      | _ |
| 75  | SERIRQ   | 76  | #LFRAME   | _ |
| 77  | GND      | 78  | LAD0      | _ |
| 79  | SIOOSC2  | 80  | PCLKLPC   |   |

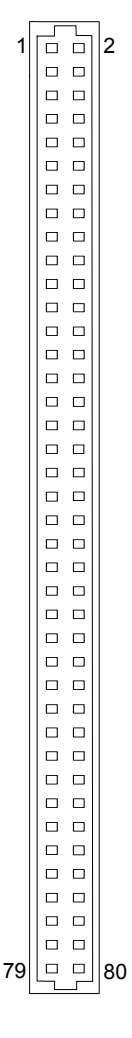

# JUMPERS

The mainboard provides jumpers for setting some mainboard functions. This section will explain how to change the settings of the mainboard functions using the jumpers.

# Clear CMOS: CMOS Reset

The onboard CMOS RAM stores system configuration data and has an onboard battery power supply. To reset the CMOS settings, set the jumper on pins 2 and 3 while the system is off. Return the jumper to pins 1 and 2 afterwards. Setting the jumper while the system is on will damage the mainboard.

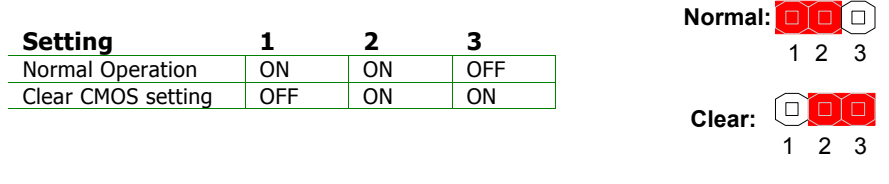

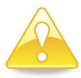

#### Caution:

Except when clearing the RTC RAM, never remove the cap on CMOS Reset jumper default position. Removing the cap will cause system boot failure. Avoid clearing the CMOS while the system is on; it will damage the mainboard.

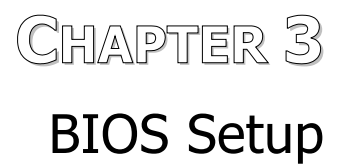

This chapter gives a detailed explanation of the BIOS setup functions.

# ENTERING SETUP

Power on the computer and press <Delete> during the beginning of the boot sequence to enter the BIOS setup menu. If you missed the BIOS setup entry point, you may restart the system and try again.

# CONTROL KEYS

| Keys          | Description                                                                 |
|---------------|-----------------------------------------------------------------------------|
| Up Arrow      | Move to the previous item                                                   |
| Down Arrow    | Move to the next item                                                       |
| Left Arrow    | Move to the item in the left side                                           |
| Right Arrow   | Move to the item in the right side                                          |
| Enter         | Select the item                                                             |
| Escape        | Jumps to the Exit menu or returns to the main menu from a submenu           |
| Page Up / +   | Increase the numeric value or make changes                                  |
| Page Down / - | Decrease the numeric value or make changes                                  |
| F1            | General help, only for Status Page Setup Menu and Option<br>Page Setup Menu |
| F5            | Restore the previous CMOS value from CMOS, only for Option Page Setup Menu  |
| F6            | Load the default CMOS value from Fail-Safe default table,                   |
|               | only for Option Page Setup Menu                                             |
| F7            | Load Optimized defaults                                                     |
| F9            | Jumps to the Main Menu                                                      |
| F10           | Save all the CMOS changes and exit                                          |

# NAVIGATING THE BIOS MENUS

The main menu displays all the BIOS setup categories. Use the Up/Down/ Left/Right arrow keys to select any item or sub-menu. Description of the selected/highlighted category is displayed at the bottom of the screen.

An arrow symbol next to a field indicates that a sub-menu is available (see figure below). Press <Enter> to display the sub-menu. To exit the sub-menu, press <Esc>.

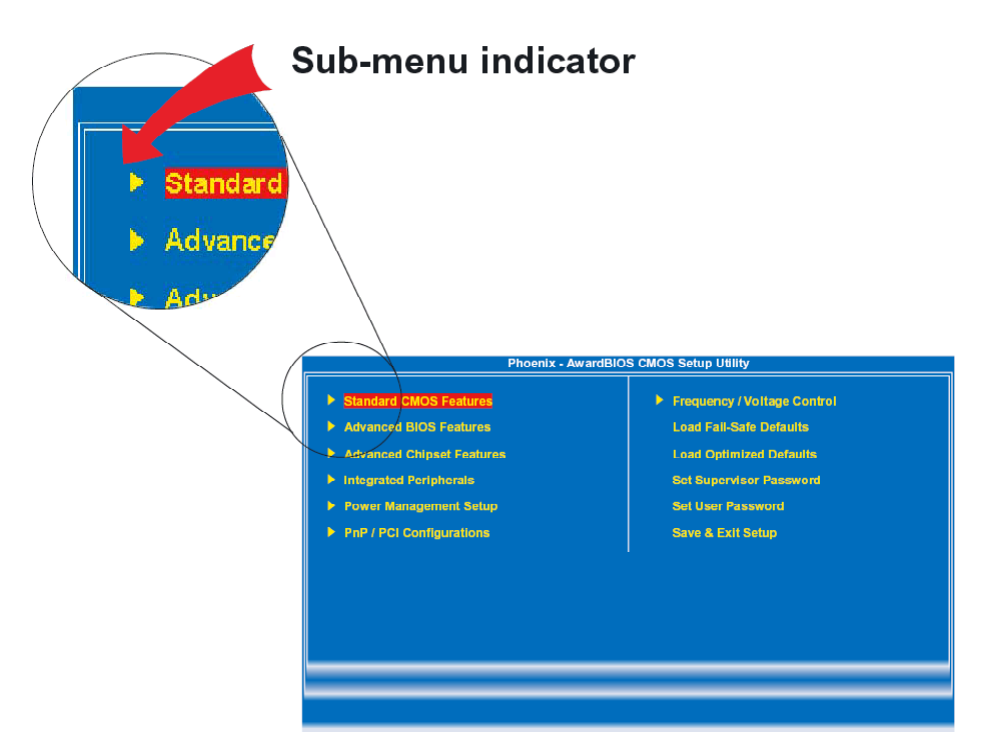

# **GETTING HELP**

The BIOS setup program provides a "General Help" screen. You can display this screen from any menu/sub-menu by pressing <F1>. The help screen displays the keys for using and navigating the BIOS setup. Press <Esc> to exit the help screen.

## MAIN MENU

| Phoenix - AwardBIOS CMOS Setup Utility                                                                                                    |                                                                                                    |  |
|----------------------------------------------------------------------------------------------------|----------------------------------------------------------------------------------------------------|--|
| <ul> <li>Standard CMOS Features</li> <li>Advanced BIOS Features</li> <li>Advanced Chipset Features</li> <li>Integrated Peripherals</li> <li>Power Management Setup</li> <li>PnP / PCi Configurations</li> <li>Frequency / Voltage Control</li> </ul> | Load Fail-Safe Defaults<br>Load Optimized Defaults<br>Set Supervisor Password<br>Set User Password<br>Save & Exit Setup<br>Exit Without Saving |  |
| Esc : Quit F9 : Menu in BIOS ↑ ↓ → ← : Select Item<br>F10 : Save & Exit Setup<br>Time, Date, Hard Disk Type                                                                                                    |                                                                                                    |  |

#### **Standard CMOS Features**

Use this menu to set basic system configurations.

#### Advanced BIOS Features

Use this menu to set the advanced features available on your system.

#### **Advanced Chipset Features**

Use this menu to set chipset specific features and optimize system performance.

#### **Integrated Peripherals**

Use this menu to set onboard peripherals features.

#### **Power Management Setup**

Use this menu to set onboard power management functions.

#### **PnP/PCI** Configurations

Use this menu to set the PnP and PCI configurations.

#### **Frequency/Voltage Control**

Use this menu to set the system frequency and voltage control.

## Load Fail-Safe Defaults

Use this menu option to load the BIOS default settings for minimal and stable system operations.

## Load Optimized Defaults

Use this menu option to load BIOS default settings for optimal and high performance system operations.

#### Set Supervisor Password

Use this menu option to set the BIOS supervisor password.

#### Set User Password

Use this menu option to set the BIOS user password.

#### Save & Exit Setup

Save BIOS setting changes and exit setup.

## **Exit Without Saving**

Discard all BIOS setting changes and exit setup.

# STANDARD CMOS FEATURES

| Phoenix - AwardBIOS CMOS Setup Utility<br>Standard CMOS Features                                                                 |                                              |                |                 |                              |  |
|----------------------------------------------------------------------------------------------------|----------------------------------------------|----------------|-----------------|------------------------------|--|
| Date (mm:dd:yy)                                                                                                    | Tue, <mark>Jul</mark> 13 199<br>11 : 20 : 55 | 1999           |                 | Item Help                    |  |
|                                                                                                    |                                              |                | Menu Le         |                              |  |
| <ul> <li>IDE Channel 0 Master</li> <li>IDE Channel 0 Slave</li> <li>IDE Channel 1 Master</li> <li>IDE Channel 1 Slave</li> </ul> |                                              |                | Change and cent | the day, month, year<br>tury |  |
| Video<br>Halt On                                                                                                    | [EGA/VGA]<br>[All , But Ke                   | yboard]        |                 |                              |  |
| Base Memory<br>Extended Memory<br>Total Memory                                                                                   | 640K<br>15360K<br>16384K                     |                |                 |                              |  |
|                                                                                                    |                                              | <b>5</b> 40, 0 |                 | Ed. Organistilista           |  |
| F5: Previous Values                                                                                                    | F6: Fail-Safe                                | Defaults       | F7: Optimize    | d Defaults                   |  |

## Date

The date format is [Day, Month Date Year]

#### Time

The time format is [Hour : Minute : Second]

## Halt On

Sets the system's response to specific boot errors. Below is a table that details the possible settings.

| Setting           | Description                             |
|-------------------|-----------------------------------------|
| All Errors        | System halts when any error is detected |
| No Errors         | System does not halt for any error      |
| All, But Keyboard | System halts for all non-key errors     |

## Video

Settings: [EGA/VGA, CGA 40, CGA 80, MONO]
# **IDE DRIVES**

| Phoenix - AwardBIOS CMOS Setup Utility<br>IDE Channel 0 Master |                                                      |                                                                      |  |  |
|----------------------------------------------------------------|------------------------------------------------------|----------------------------------------------------------------------|--|--|
| IDE HDD Auto-Detection                                         | [Press Enter]                                        | Item Help                                                            |  |  |
| IDE Channel 0 Master<br>Access Mode<br>Capacity                | [Auto]<br>[Auto]<br>0 MB                             | Menu Level<br>To auto-detect the HDD's size,<br>head on this channel |  |  |
| Cylinder<br>Head<br>Precomp<br>Landing Zone<br>Sector          |                                                      |                                                                      |  |  |
| †∔→←: Move Enter: Select<br>F5: Previous Values                | +/-/PU/PD: Value F10: Save<br>F6: Fail-Safe Defaults | ESC: Exit F1: General Help<br>F7: Optimized Defaults                 |  |  |

The specifications of your drive must match with the drive table. The hard disk will not work properly if you enter incorrect information in this category. Select "Auto" whenever possible. If you select "Manual", make sure the information is from your hard disk vendor or system manufacturer. Below is a table that details required hard drive information when using the "Manual" mode.

| Setting      | Description                                            |
|--------------|--------------------------------------------------------|
| IDE Channel  | The name of this match the name of the menu. Settings: |
|              | [None, Auto, Manual]                                   |
| Access Mode  | Settings: [CHS, LBA, Large, Auto]                      |
| Capacity     | Formatted size of the storage device                   |
| Cylinder     | Number of cylinders                                    |
| Head         | Number of heads                                        |
| Precomp      | Write precompensation                                  |
| Landing Zone | Cylinder location of the landing zone                  |
| Sector       | Number of sectors                                      |

# **ADVANCED BIOS FEATURES**

| CPU Feature                                                                                                    | Press Enter                                                                                                    |           |           | tem Help         |
|----------------------------------------------------------------------------------------------------|----------------------------------------------------------------------------------------------------|-----------|-----------|------------------|
| <ul> <li>Hard Disk Boot Priority<br/>Virus Warning<br/>Quick Power On Self Test<br/>First Boot Device<br/>Second Boot Device<br/>Boot Uher Device<br/>Boot Up NumLock Status<br/>Typematic Rate setting</li> <li>Typematic Rate (Chars/Sec)</li> <li>Typematic Rate (Chars/Sec)<br/>Security Option<br/>MPS Version Control For OS<br/>OS Select For DRAM &gt; 64MB<br/>Full Screen LOGO Show</li> </ul> | Press Enter]<br>[Disabled]<br>[Enabled]<br>[CDROM]<br>[Hard Disk]<br>[LS120]<br>[Enabled]<br>6<br>250<br>[Setup]<br>(1.4]<br>[Non-OS2]<br>[Enabled] |           | Menu Leve |                  |
| ↑↓→←: Move Enter: Select                                                                                                    | +/-/PU/PD: Value                                                                                                    | F10: Save | ESC: Exit | F1: General Help |

# Virus Warning

| Setting  | Description                                      |
|----------|--------------------------------------------------|
| Enabled  | Turns on hard disk boot sector virus protection  |
| Disabled | Turns off hard disk boot sector virus protection |

#### **Quick Power On Self-Test**

Shortens Power On Self-Test (POST) cycle to enable shorter boot up time.

| Setting  | Description                                             |
|----------|---------------------------------------------------------|
| Enabled  | Shorten Power On Self Test (POST) cycle and bootup time |
| Disabled | Standard Power On Self Test (POST)                      |

## First/Second/Third Boot Device

Set the boot device sequence as BIOS attempts to load the disk operating system.

| Setting    | Description                      |
|------------|----------------------------------|
| LS120      | Boot from LS-120 drive           |
| Hard Disk  | Boot from the HDD                |
| CD-ROM     | Boot from CD-ROM                 |
| ZIP100     | Boot from ATAPI ZIP drive        |
| USB-FDD    | Boot from USB floppy drive       |
| USB-ZIP    | Boot from USB ZIP drive          |
| USB-CDROM  | Boot from USB CDROM              |
| Legacy LAN | Boot from network drive          |
| Disabled   | Disable the boot device sequence |

#### **Boot Other Device**

Enables the system to boot from alternate devices if the system fails to boot from the "First/Second/Third Boot Device" list.

| Setting  | Description                      |
|----------|----------------------------------|
| Enabled  | Enable alternate boot device     |
| Disabled | No alternate boot device allowed |

#### **Boot Up NumLock Status**

Set the NumLock status when the system is powered on.

| Setting | Description |
|---------|-------------|
|---------|-------------|

| On  | Forces keypad to behave as 10-key     |
|-----|---------------------------------------|
| Off | Forces keypad to behave as arrow keys |

#### **Typematic Rate Setting**

Enables "Typematic Rate" and "Typematic Delay" functions.

Settings: [Enabled, Disabled]

# Security Option

Selects whether the password is required every time the System boots, or only when you enter Setup.

| Setting | Description                                                                                                 |
|---------|----------------------------------------------------------------------------------------------------|
| Setup   | Password prompt appears only when end users try to run BIOS Setup                                           |
| System  | Password prompt appears every time when the computer is powered on and when end users try to run BIOS Setup |

#### **MPS Variation Control for OS**

Settings: [1.1, 1.4]

#### OS Select For DRAM > 64MB

Select OS2 only if you are running OS/2 operating system with greater than 64MB of RAM on the system.

Settings: [Non-OS2, OS2]

#### Full Screen Logo Show

Show full screen logo during BIOS boot up process.

Settings: [Enabled, Disabled]

# **CPU FEATURE**

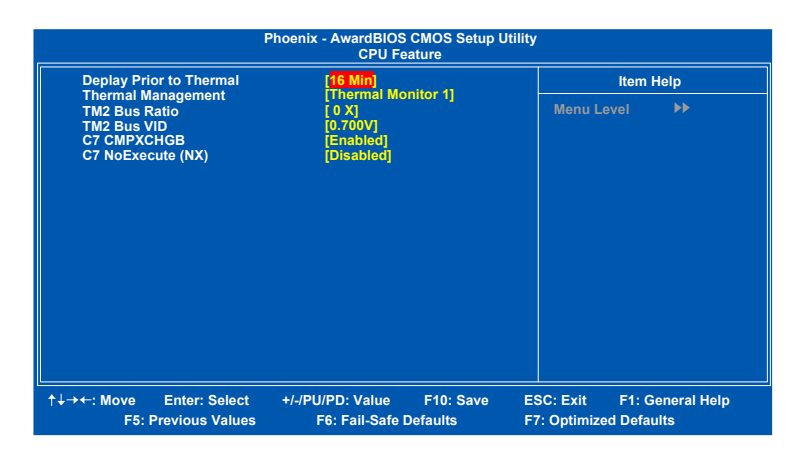

## **Deplay Prior to Thermal**

Settings: [4 Min, 8 Min, 16 Min, 32 Min]

#### **Thermal Management**

This item sets CPU's thermal control rule to protect CPU from overheat.

| Setting           | Description            |
|-------------------|------------------------|
| Thermal Monitor 1 | On-die throtting       |
| Thermal Monitor 2 | Ratio & VID transition |

#### TM2 Bus Ratio

This item sets the frequency (bus ratio) of the throttled performance that will be initiated when the on die sensor goes from not hot to hot.

Key in a DEC number.

Settings: [Min = 0, Max = 255]

# TM2 Bus VID

This item sets the voltage of the throttled performance that will be initiated when the on die sensor goes from not hot to hot.

Settings: [0.700V, 0.716V, 0.732V, 0.748V, 0.764V, 0.780V, 0.796V, 0.812V, 0.828V, 0.844V, 0.860V, 0.876V, 0.892V, 0.908V, 0.924V, 0.940V, 0.956V, 0.972V, 0.988V, 1.004V, 1.020V, 1.036V, 1.052V, 1.068V, 1.084V, 1.100V, 1.116V, 1.132V, 1.148V, 1.164V, 1.180V, 1.196V, 1.212V, 1.228V, 1.244V, 1.260V, 1.276V, 1.292V, 1.308V, 1.324V, 1.340V, 1.356V, 1.372V, 1.388V, 1.404V, 1.420V, 1.436V, 1.452V, 1.468V, 1.484V, 1.500V, 1.516V, 1.532V, 1.548V, 1.564V, 1.580V, 1.596V, 1.612V, 1.628V, 1.644V, 1.660V, 1.676V, 1.692V, 1.708]

# C7 CMPXCHGB

Settings: [Enabled, Disabled]

#### C7 NoExecute (NX)

Settings: [Enabled, Disabled]

# HARD DISK BOOT PRIORITY

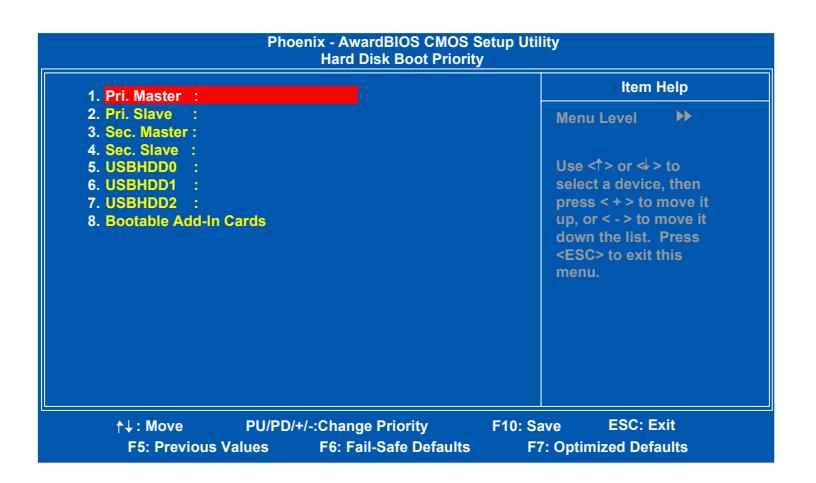

This is for setting the priority of the hard disk boot order when the "Hard Disk" option is selected in the "[First/Second/Third] Boot Device" menu item.

# **ADVANCED CHIPSET FEATURES**

| Phoenix - AwardBIOS CMOS Setup Utility<br>Advanced Chipset Features                                                                                                    |                                                                                                    |                       |                                  |                           |
|----------------------------------------------------------------------------------------------------|----------------------------------------------------------------------------------------------------|-----------------------|----------------------------------|---------------------------|
| <ul> <li>AGP &amp; P2P Bridge Control</li> <li>CPU &amp; PCI Bus Control</li> <li>Memory Hole</li> <li>System BIOS Cacheable</li> <li>Video RAM Cacheable</li> <li>Init Display First</li> <li>Select Display Device</li> <li>Panel Type</li> </ul> | Advanced Chip<br>[Press Enter<br>[Press Enter<br>[Disabled]<br>[Enabled]<br>[PCI Slot]<br>[CRT]<br>[02] | <u>set Features</u>   | Menu Level                       | m Help                    |
| †↓→+: Move Enter: Select<br>F5: Previous Values                                                                                                    | +/-/PU/PD: Value<br>F6: Fail-Safe I                                                                     | F10: Save<br>Defaults | ESC: Exit F1<br>F7: Optimized Do | : General Help<br>efaults |

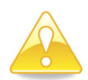

#### Caution:

The Advanced Chipset Features menu is used for optimizing the chipset functions. Do not change these settings unless you are familiar with the chipset.

#### **Memory Hole**

Settings: [Disabled, 15M – 16M]

#### System BIOS Cacheable

Settings: [Disabled, Enabled]

#### Video RAM Cacheable

Settings: [Disabled, Enabled]

# Init Display First

Settings: [PCI Slot, AGP]

# Select Display Device

This setting refers to the type of display being used with the system.

Settings: [CRT, LCD, CRT+LCD, TV, LCD+TV]

# Panel Type

This setting refers to the native resolution of the display being used with the system.

Key in a HEX number.

Settings: [Min = 0000, Max = 000F]

# AGP & P2P BRIDGE CONTROL

| AGP Aperture Size                                                                                                    | AGP & P2P Bi                                                                       | idge Control | Ite          | m Help         |
|----------------------------------------------------------------------------------------------------|------------------------------------------------------------------------------------|--------------|--------------|----------------|
| AGP 2:0 Mode<br>AGP Driving Control<br>X AGP Driving Value<br>AGP fast Write<br>AGP Master 1 WS Write<br>AGP Master 1 WS Read<br>AGP 3:0 Calibration cycle<br>VGA Share Memory Size<br>Direct Frame Buffer | [4x]<br>[Auto]<br>DA<br>[Disabled]<br>[Enabled]<br>[Enabled]<br>[64M]<br>[Enabled] |              | Menu Level   | **             |
| ↑↓→←: Move Enter: Select<br>F5: Previous Values                                                                                                    | +/-/PU/PD: Value<br>E6: Fail-Safe                                                  | F10: Save    | ESC: Exit F1 | : General Help |

## AGP Aperture Size

This setting controls how much memory space can be allocated to AGP for video purposes. The aperture is a portion of the PCI memory address range dedicated to graphics memory address space. Host cycles that hit the aperture range are forwarded to the AGP without any translation.

Settings: [32MB, 64MB, 128MB, 256MB, 512MB, 1G]

#### AGP 2.0 Mode

This mainboard supports the AGP 4x interface. When the AGP 4x video card is used, it can transfer video data at 1066MB/s. AGP 4x is backward compatible, leave the default 4x mode on. AGP 4x mode can be detected automatically once you plug in the AGP 4x card.

Settings: [4x, 2x, 1x]

# AGP Driving Control

This item is used to signal driving current on AGP cards to auto or manual.

Settings: [Auto, Manual]

# AGP Fast Write

This item is used to enable or disable the caching of display data for the video memory of the processor.

Settings: [Enabled, Disabled]

# AGP Master 1 WS Write

Settings: [Enabled, Disabled]

# AGP Master 1 WS Read

Settings: [Enabled, Disabled]

**AGP 3.0 Calibration Cycle** Settings: [Enabled, Disabled]

# VGA Share Memory Size

Settings: [Disabled, 32M, 64M, 128M]

# **Direct Frame Buffer**

Settings: [Enabled, Disabled]

# CPU & PCI BUS CONTROL

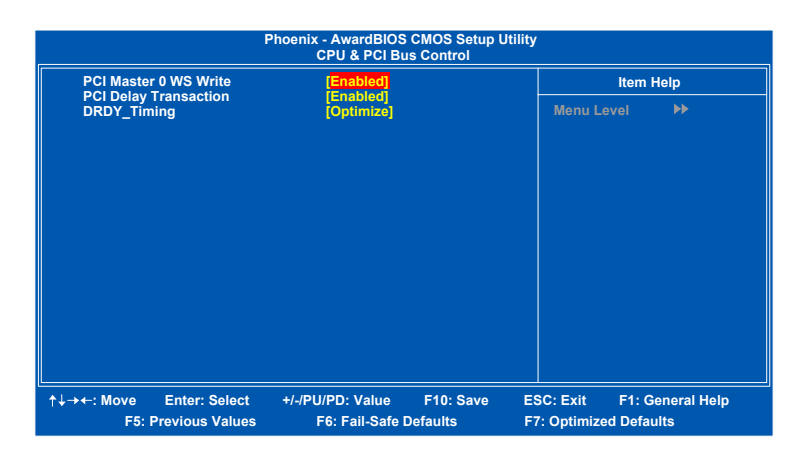

# PCI Master 0 WS Write

Settings: [Enabled, Disabled]

#### **PCI Delay Transaction**

Settings: [Enabled, Disabled]

#### DRDY\_Timing

Settings: [Slowest, Default, Optimize]

# INTEGRATED PERIPHERALS

| Phoenix - AwardBIOS CMOS Setup Utility<br>Integrated Peripherals |                             |                |                      |
|------------------------------------------------------------------|-----------------------------|----------------|----------------------|
| ► VIA OnChip PCI Dev                                             | vice [Press Ente            | 1              | Item Help            |
| UISB Device Setting                                              | (]a⊦s⊿ricus)<br> Press Ente | a              | Menu Level 🕨         |
|                                                                  |                             | F40: Saus - F5 |                      |
| F5: Previous                                                     | Values F6: Fail-Safe        | Defaults F7    | : Optimized Defaults |

## **Onboard Serial Port**

Settings: [Disabled, 3F8/IRQ4, 2F8/IRQ3, 3E8/IRQ4, 2E8/IRQ3, Auto]

# VIA ONCHIP PCI DEVICE

| Phoenix - AwardBIOS CMOS Setup Utility<br>VIA OnChip PCI Device |                                                         |                                                        |
|-----------------------------------------------------------------|---------------------------------------------------------|--------------------------------------------------------|
| Azalia HDA Controller                                           | [Auto]                                                  | Item Help                                              |
|                                                                 | (charrieù)                                              | Menu Level →>                                          |
| ↑↓→←: Move Enter: Select<br>F5: Previous Value                  | t +/-/PU/PD: Value F10: Sav<br>s F6: Fail-Safe Defaults | e ESC: Exit F1: General Help<br>F7: Optimized Defaults |

# Azalia HDA Controller

Settings: [Auto, Disabled]

# LAN Boot ROM

Settings: [Enabled, Disabled]

# **USB DEVICE SETTING**

| USB 1.0 Controller          | [Enabled]                  | Item Help                 |
|-----------------------------|----------------------------|---------------------------|
| USB 2.0 Controller          | [Enabled]                  | Manual And AN             |
| USB Koyboard Eurotion       | [Fight Speed]              | Menu Level                |
| USB Storage Function        | [Enabled]                  | [Enable] or [Disable]     |
| oob otorago ranction        | [Enabled]                  | Universal Host            |
| *** USB Mass Storage Device | Boot Setting ***           | Controller                |
| UFDDA                       | USB Floppy                 | Interface for Universal   |
| UFDDB                       | USB Floppy                 | Serial Bus                |
| No Device                   | [Auto mode]                |                           |
| No Device                   | [Auto mode]                |                           |
| No Device                   | [Auto mode]                |                           |
| No Device                   | [Auto mode]                |                           |
| No Device                   | [Auto mode]                |                           |
| No Device                   | [Auto mode]                |                           |
| No Device                   | [Auto mode]                |                           |
|                             |                            |                           |
|                             |                            |                           |
|                             |                            |                           |
| -: Move Enter: Select       | +/-/PU/PD: Value F10: Save | e ESC: Exit F1: General H |
| E5: Previous Values         | F6: Fail-Safe Defaults     | E7: Ontimized Defaults    |

# **USB 1.0 Controller**

Enable or disable Universal Host Controller Interface for Universal Serial Bus.

Settings: [Enabled, Disabled]

#### **USB 2.0 Controller**

Enable or disable Enhanced Host Controller Interface for Universal Serial Bus.

Settings: [Enabled, Disabled]

#### **USB Operation Mode**

Auto decide USB device operation mode.

| Setting        | Description                                                                                                    |
|----------------|----------------------------------------------------------------------------------------------------|
| High Speed     | If USB device was high speed device, then it operated on high<br>speed mode. If USB device was full/low speed device, then it<br>operated on full/low speed mode. |
| Full/Low Speed | All of USB Device operated on full/low speed mode                                                                                                    |

#### **USB Keyboard Function**

Enable or disable Legacy support of USB Keyboard

Settings: [Enabled, Disabled]

#### USB Storage Function

Enable or disable Legacy support of USB Mass Storage

Settings: [Enabled, Disabled]

#### No Device

| Setting   | Description                                           |
|-----------|-------------------------------------------------------|
| Auto mode | According to contents of USB MSD decide boot up type. |
| FDD mode  | The USB MSD always boot up as floppy disk.            |
| HDD mode  | The USB MSD always boot up as hard disc.              |

# **POWER MANAGEMENT SETUP**

| Ph                                                                                                    | oenix - AwardBIOS CMOS Setup L<br>Power Management Setup                                                                                                | Jtility                                              |
|----------------------------------------------------------------------------------------------------|----------------------------------------------------------------------------------------------------|------------------------------------------------------|
| ACPI Suspend Type<br>Power Management Option<br>HDD Power Down<br>Suspend Mode<br>Video Off Option<br>Video Off Method<br>MODEM Use IRQ<br>Soft-Off by PWRBTN<br>Run VGABIOS if S3 Resume<br>Ac Loss Auto Restart<br>Wakeup Event Detect | (S1853)<br>[User Define]<br>[Disabled]<br>[Disabled]<br>[Suspend -> Off]<br>[VH SYNC+Blank]<br>[3]<br>[Instant-Off]<br>[Auto]<br>[Off]<br>[Press Enter] | Item Help<br>Monu Level 🕨                            |
| ↑↓→←: Move Enter: Select<br>F5: Previous Values                                                                                                    | +/-/PU/PD: Value F10: Save<br>F6: Fail-Safe Defaults                                                                                                    | ESC: Exit F1: General Help<br>F7: Optimized Defaults |

## **ACPI Suspend Type**

| Setting | Description                                                    |
|---------|----------------------------------------------------------------|
| S1(POS) | S1/Power On Suspend (POS) is a low power state. In this state, |
|         | no system context (CPU or chipset) is lost and hardware        |
|         | maintains all system contexts.                                 |
| S3(STR) | S3/Suspend To RAM (STR) is a power-down state. In this state,  |
|         | power is supplied only to essential components such as main    |
|         | memory and wakeup-capable devices. The system context is       |
|         | saved to main memory, and context is restored from the         |
|         | memory when a "wakeup" event occurs.                           |
| S1 & S3 | Depends on the OS to select S1 or S3.                          |
|         |                                                                |

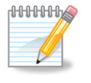

Note: Only supports S/W S3 mode.

#### Power Management Option

Settings: [User Define, Min Saving, Max Saving]

#### HDD Power Down

Sets the length of time for a period of inactivity before powering down the hard disk.

Settings: [Disabled, 1~15(minutes)]

#### Suspend Mode

Settings: [Disabled, 1 Min, 2 Min, 4 Min, 6 Min, 8 Min, 10 Min, 20 Min, 30 Min, 40 Min, 1 Hour]

#### Video Off Option

Select whether or not to turn off the screen when system enters power saving mode, ACPI OS such as Windows XP will override this option.

| Setting        | Description                                                   |
|----------------|---------------------------------------------------------------|
| Always On      | Screen is always on even when system enters power saving mode |
| Suspend -> Off | Screen is turned off when system enters power saving mode     |

#### Video Off Method

Settings: [Blank Screen, V/H SYNC+Blank, DPMS Support]

#### MODEM Use IRQ

Settings: [NA, 3, 4, 5, 7, 9, 10, 11]

#### Soft-Off by PWRBTN

| Setting     | Description                                                   |
|-------------|---------------------------------------------------------------|
| Delay 4 Sec | System is turned off if power button is pressed for more than |
|             | four seconds                                                  |
| Instant-Off | Power button functions as a normal power-on/-off button       |

#### **Run VGABIOS if S3 Resume**

Select whether to run VGA BIOS if resuming from S3 state. This is only necessary for older VGA drivers.

Settings: [Auto, Yes, No]

#### AC Loss Auto restart

The field defines how the system will respond after an AC power loss during system operation.

| Setting    | Description                                                        |
|------------|--------------------------------------------------------------------|
| Off        | Keeps the system in an off state until the power button is pressed |
| On         | Restarts the system when the power is back                         |
| Former-Sts | Former-Sts                                                         |

# WAKEUP EVENT DETECT

| F                                                                                                    | Phoenix - AwardBIOS CMOS Setup L<br>Wakeup Event Detect                                                 | Jtility                                                                                                    |
|----------------------------------------------------------------------------------------------------|----------------------------------------------------------------------------------------------------|----------------------------------------------------------------------------------------------------|
| PS2KB Wakeup Select<br>PS2KB Wakeup Key Select<br>PS2KB Wakeup Key Select<br>PS2 Keyboard Power On<br>PS2 Mouse Power On<br>PowerOn by PCI Card<br>Modem Ring Resume<br>RTC Alarm Reseume<br>Date (of Month)<br>Resume Time (hh:mm:ss) | Hot Key)<br>[Any Key]<br>[Any Botton]<br>[Disabled]<br>[By OS]<br>[By OS]<br>[Disabled]<br>0<br>0: 0: 0 | Item Help<br>Menu Level<br>When Select Password,<br>Please press ENTER key<br>to change Password<br>Max 8 numbers. |
| ↑↓→←: Move Enter: Select<br>F5: Previous Values                                                                                                    | +/-/PU/PD: Value F10: Save<br>F6: Fail-Safe Defaults                                                    | ESC: Exit F1: General Help<br>F7: Optimized Defaults                                                               |

#### **PS2KB Wakeup Select**

When selecting Password, press Enter to change password. The maximum number of characters is eight.

Settings: [Hot Key, Password]

#### **PS2KB Wakeup Key Select**

Sets a Hot Key to restore the system from the power saving mode to an active state.

Settings: [Ctrl+F1, Ctrl+F2, Ctrl+F3, Ctrl+F4, Ctrl+F5, Ctrl+F6, Ctrl+F7, Ctrl+F8, Ctrl+F9, Ctrl+F10, Ctrl+F11, Ctrl+F12, Power, Wake, Any Key]

#### **PS2MS Wakeup Key Select**

Enables any mouse activity to restore the system from the power saving mode to an active state.

Settings: [Any Button, Left Button, Right Button]

#### **PS2 Keyboard Power On**

Settings: [Disabled, Enabled]

#### **PS2 Mouse Power On**

Settings: [Disabled, Enabled]

## PowerOn by PCI Card

Enables activity detected from any PCI card to power up the system or resume from a suspended state. Such PCI cards include LAN, onboard USB ports, etc.

Settings: [By OS, Enabled]

# Modem Ring Resume

Settings: [By OS, Enabled]

#### **RTC Alarm Resume**

Sets a scheduled time and/or date to automatically power on the system.

Settings: [Disabled, Enabled]

#### Date (of Month)

The field specifies the date for "RTC Alarm Resume".

#### Resume Time (hh:mm:ss)

The field specifies the time for "RTC Alarm Resume".

# **PNP/PCI** CONFIGURATIONS

| Ph                                                                                                    | oenix - AwardBIOS CMOS Setup<br>PnP / PCI Configurations                          | o Utility                                                                                                    |  |
|----------------------------------------------------------------------------------------------------|-----------------------------------------------------------------------------------|----------------------------------------------------------------------------------------------------|--|
| PNP OS Installed                                                                                                    | [No]<br>[Disabled]                                                                | Item Help                                                                                                    |  |
| Reset Contriguration Data<br>Resources Controlled By<br>x IRQ Resources<br>PCI/VGA Palette Snoop<br>Assign IRQ For VGA<br>Assign IRQ For USB<br>** PCI Express relative items * | [Uisabled]<br>[Auto(ESCD)]<br>Press Enter<br>[Disabled]<br>[Enabled]<br>[Enabled] | Menu Level<br>Select Yes if you are<br>using a Plug and Play<br>capable operating<br>system. Select No if<br>you need the BIOS to<br>configure non-boot |  |
| Maximum ASPM supported<br>Maximum Payload Size                                                                                                    | [L0s&L1]<br>[4096]                                                                | uevices                                                                                                    |  |
| ↑↓→←: Move Enter: Select<br>F5: Previous Values                                                                                                    | +/-/PU/PD: Value F10: Save<br>F6: Fail-Safe Defaults                              | ESC: Exit F1: General Help<br>F7: Optimized Defaults                                                                                                    |  |

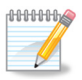

Note:

This section covers some very technical items and it is strongly recommended to leave the default settings as is unless you are an experienced user.

# **PNP OS Installed**

| Setting | Description                                                    |
|---------|----------------------------------------------------------------|
| Yes     | BIOS will only initialize the PnP cards used for booting (VGA, |
|         | IDE, SCSI). The rest of the cards will be initialized by the   |
|         | PnP operating system                                           |
| No      | BIOS will initialize all the PnP cards                         |

#### **Reset Configuration Data**

This field should usually be left "Disabled".

| Setting  | Description                                                                                                    |
|----------|----------------------------------------------------------------------------------------------------|
| Enabled  | Resets the ESCD (Extended System Configuration Data)<br>after exiting BIOS Setup if a newly installed PCI card or the<br>system configuration prevents the operating system from<br>loading |
| Disabled | Default setting                                                                                                    |

#### **Resource Controlled By**

Enables the BIOS to automatically configure all the Plug-and-Play compatible devices.

| Setting    | Description                                                            |
|------------|------------------------------------------------------------------------|
| Auto(ESCD) | BIOS will automatically assign IRQ, DMA and memory base address fields |
| Manual     | Unlocks "IRQ Resources" for manual configuration                       |

#### PCI/VGA Palette Snoop

Settings: [Disabled, Enabled]

#### Assign IRQ For VGA/USB

Assign IRQ for VGA and USB devices.

Settings: [Disabled, Enabled]

#### Maximum ASPM supported

Control maximum level of ASPM supported on the given PCI Express links on the system.

Settings: [L0, L0s, L1, L0s&L1]

#### Maximum Payload Size

Set maximum TLP payload size for the PCI Express devices. The unit is byte.

Settings: [128, 256, 512, 1024, 2048, 4096]

# FREQUENCY / VOLTAGE CONTROL

|                          | Phoenix - AwardBIOS CM<br>Frequency / Voltag | IOS Setup Utility<br>je Control | ,                 |              |
|--------------------------|----------------------------------------------|---------------------------------|-------------------|--------------|
| DRAM Clock/Drive Control | [Press Enter]                                |                                 | Item Help         |              |
| Spread Spectrum          | [Disabled]                                   |                                 | Menu Level        | •            |
|                          |                                              |                                 |                   |              |
| ↑↓→←: Move Enter: Select | +/-/PU/PD: Value                             | -10: Save E                     | SC: Exit F1: C    | Seneral Help |
| F5: Previous Values      | F6: Fail-Safe Def                            | aults F                         | 7: Optimized Defa | ults         |

# Auto Detect PCI Clk

Settings: [Disabled, Enabled]

#### **Spread Spectrum**

When the mainboard's clock generator pulses, the extreme values (spikes) of the pulses create EMI (Electromagnetic Interference). The Spread Spectrum function reduces the EMI generated by modulating the pulses so that the spikes of the pulses are reduced to flatter curves.

Settings: [Disabled, 0.20%, 0.25%, 0.35%]

# DRAM CLOCK/DRIVE CONTROL

| DRAM Clock                                                                                                    | [By SPD]                                                                                                    | Item Help                  |  |
|----------------------------------------------------------------------------------------------------|----------------------------------------------------------------------------------------------------|----------------------------|--|
| DRAM Timing<br>x SDRAM CAS Latency (DDR/DDR<br>x Bank Interleave<br>x Precharge to Active(Trp)<br>x Active to Precharge(Tras)<br>x Active to CMD(Trcd)<br>x REF to ACT(1) (TRRD)<br>Read to Precharge (Trtp)<br>Write to read CMD (Twtr)<br>Write to read CMD (Twtr)<br>Write Recovery Time (Twr)<br>DRAM Command Rate<br>RDSAIT mode<br>x RDSAIT selection | [Auto by SPU]<br>2.5/4<br>Disabled<br>4T<br>07T<br>4T<br>25T<br>3T<br>[21]<br>[1172T]<br>[1172T]<br>[4T]<br>[2T Command]<br>[Auto]<br>03 | Menu Level 🕨               |  |
| ↑↓→←: Move Enter: Select +/-/I                                                                                                    | PU/PD: Value F10: Save                                                                                                    | ESC: Exit F1: General Help |  |

#### **DRAM Clock**

The chipset supports synchronous and asynchronous mode between host clock and DRAM clock frequency.

Settings: [By SPD, 100 MHz, 133 MHz, 166 MHz, 200MHz, 266MHz, 333MHz

#### **DRAM** Timing

The value in this field depends on the memory modules installed in your system. Changing the value from the factory setting is not recommended unless you install new memory that has a different performance rating than the original modules.

Settings: [Manual, Auto By SPD]

#### Read to Precharge (Trtp)

Settings: [2T, 3T]

Write to Read CMD (Twtr)

Settings: [1T/2T, 2T/3T]

Write Recovery Time (Twr)

Settings: [2T, 3T, 4T, 5T]

DRAM Command Rate Settings: [2T Command, 1T Command]

## RDSAIT mode

Settings: [Manual, Auto]

# LOAD FAIL-SAFE DEFAULTS

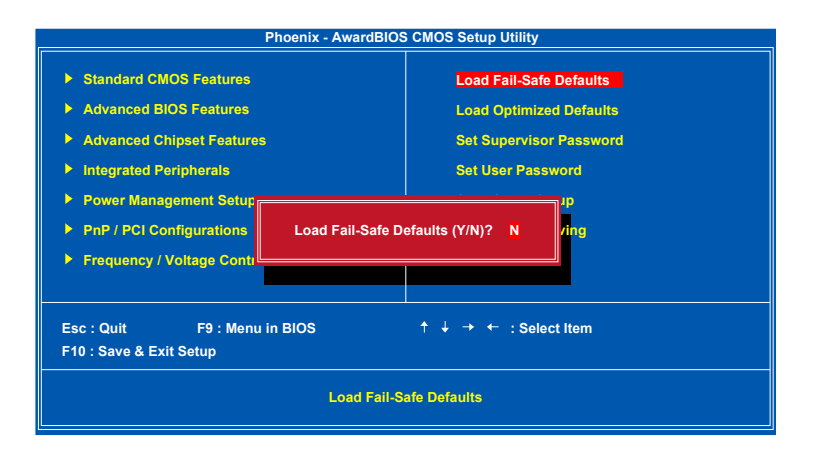

This option is for restoring all the default fail-safe BIOS settings. These values are set by the mainboard manufacturer to provide a stable system with basic performance.

Entering "Y" loads the default fail-safe BIOS values.

# LOAD OPTIMIZED DEFAULTS

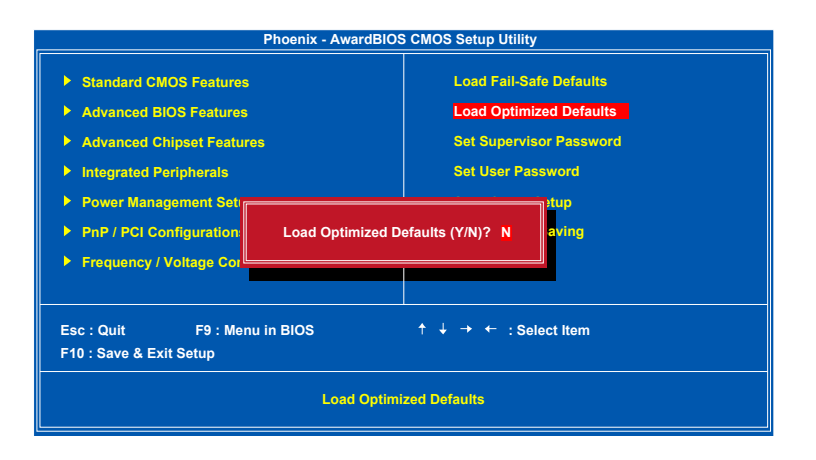

This option is for restoring all the default optimized BIOS settings. The default optimized values are set by the mainboard manufacturer to provide a stable system with optimized performance.

Entering "Y" loads the default optimized BIOS values.

# SET SUPERVISOR / USER PASSWORD

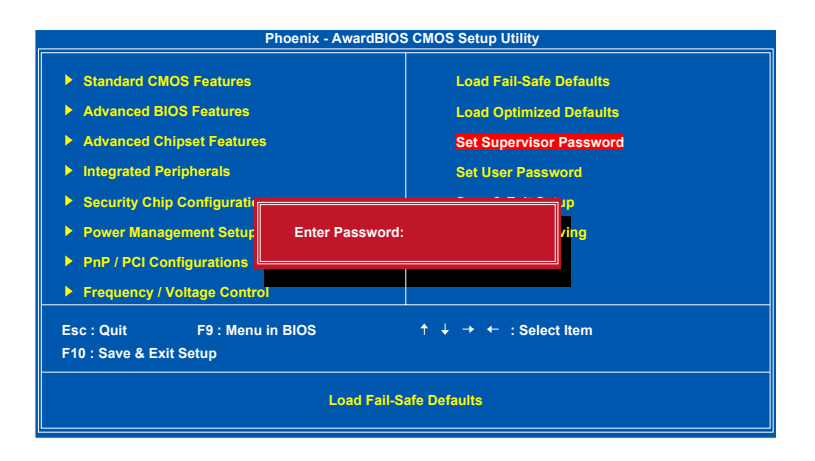

This option is for setting a password for entering BIOS Setup. When a password has been set, a password prompt will be displayed whenever BIOS Setup is run. This prevents an unauthorized person from changing any part of your system configuration.

There are two types of passwords you can set. A supervisor password and a user password. When a supervisor password is used, the BIOS Setup program can be accessed and the BIOS settings can be changed. When a user password is used, the BIOS Setup program can be accessed but the BIOS settings cannot be changed.

To set the password, type the password (up to eight characters in length) and press <Enter>. The password typed now will clear any previously set password from CMOS memory. The new password will need to be reentered to be confirmed. To cancel the process press <Esc>.

To disable the password, press <Enter> when prompted to enter a new password. A message will show up to confirm disabling the password. To cancel the process press <Esc>.

Additionally, when a password is enabled, the BIOS can be set to request the password each time the system is booted. This would prevent unauthorized use of the system. See "Security Option" in the "Advanced BIOS Features" section for more details.

# SAVE & EXIT SETUP

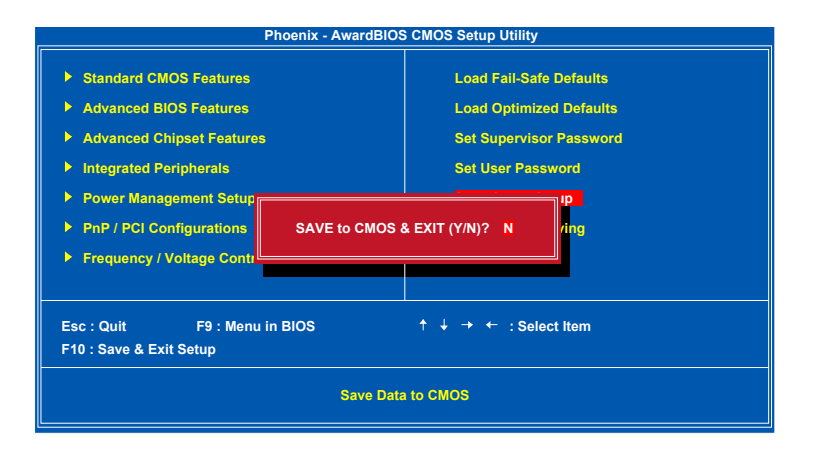

Entering "Y" saves any changes made and exits the program.

Entering "N" will cancel the exit request.

# EXIT WITHOUT SAVING

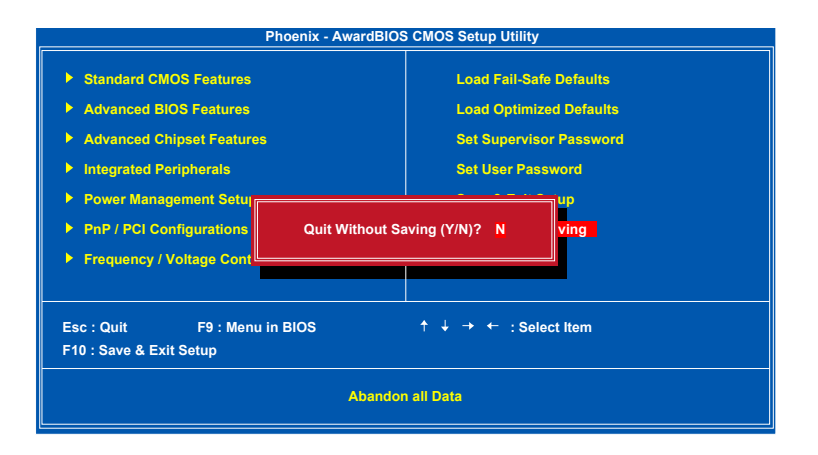

Entering "Y" discards any changes made and exits the program.

Entering "N" will cancel the exit request.

#### Chapter 3

This page is intentionally left blank.

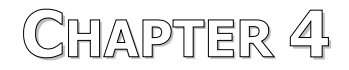

# **Driver Installation**

This chapter gives you brief descriptions of each mainboard driver and application. You must install the VIA chipset drivers first before installing other drivers such as audio or VGA drivers. The applications will only function correctly if the necessary drivers are already installed.

# **DRIVER UTILITIES**

## **Getting Started**

The mainboard includes a Driver Utilities CD that contains the driver utilities and software for enhancing the performance of the mainboard. If the CD is missing from the retail box, please contact the local dealer for the CD.

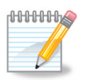

#### Note:

The driver utilities and software are updated from time to time. The latest updated versions are available at http://www.viaembedded.com/

# Running the Driver Utilities CD

To start using the CD, insert the CD into the CD-ROM or DVD-ROM drive. The CD should run automatically after closing the CD-ROM or DVD-ROM drive. The driver utilities and software menu screen should then appear on the screen. If the CD does not run automatically, click on the "Start" button and select "Run..." Then type: "D:\Setup.exe".

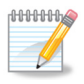

Note:

D: might not be the drive letter of the CD-ROM/DVD-ROM in your system.

# **CD CONTENT**

- □ VIA 4in1 Drivers: Contains VIA ATAPI Vendor Support Driver (enables the performance enhancing bus mastering functions on ATA-capable Hard Disk Drives and ensures IDE device compatibility), AGP VxD Driver (provides service routines to your VGA driver and interface directly to hardware, providing fast graphical access), IRQ Routing Miniport Driver (sets the system's PCI IRQ routing sequence) and VIA INF Driver (enables the VIA Power Management function).
- □ **VIA Graphics Driver:** Enhances the onboard VIA graphic chip.
- **VIA Audio Driver:** Enhances the onboard VIA audio chip.
- □ VIA USB 2.0 Driver: Enhances VIA USB 2.0 ports.
- □ **VIA LAN Driver:** Enhances the onboard VIA 10/100M LAN chip.
- **VIA RAID Driver:** Support for SATA RAID devices.